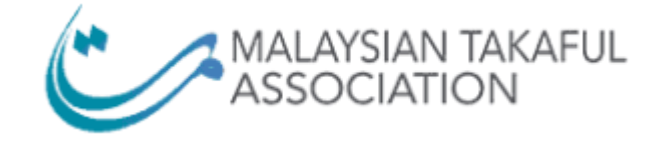

# PANDUAN DAFTAR LEARN TAKAFUL

e-LMS

Takaful4All admin.lms.malaysiantakaful.com.my

### Contents

| P | anduan Langkah demi Langkah Pendaftaran Pengguna | 2  |
|---|--------------------------------------------------|----|
|   | Langkah 1 : Lawati Laman Web                     | 2  |
|   | Langkah 2 : Pergi ke Halaman Pendaftaran         | 2  |
|   | Langkah 3 : Isi Borang Pendaftaran               | 3  |
|   | Langkah 4 : Lengkapkan Pendaftaran               | 4  |
|   | Langkah 5 : Log Masuk ke Akaun Baru Anda         | 4  |
|   | Langkah 6 : Cara membuat pembelian               | 5  |
|   | Penyelesaian Masalah                             | 10 |
|   |                                                  |    |

# Panduan Langkah demi Langkah Pendaftaran Pengguna

#### Langkah 1 : Lawati Laman Web

- Buka pelayar web pilihan anda (contohnya Chrome, Firefox, Safari).
- Di bar alamat, taip <u>https://learn.takafuleexam.com</u> dan tekan Enter.

#### Langkah 2 : Pergi ke Halaman Pendaftaran

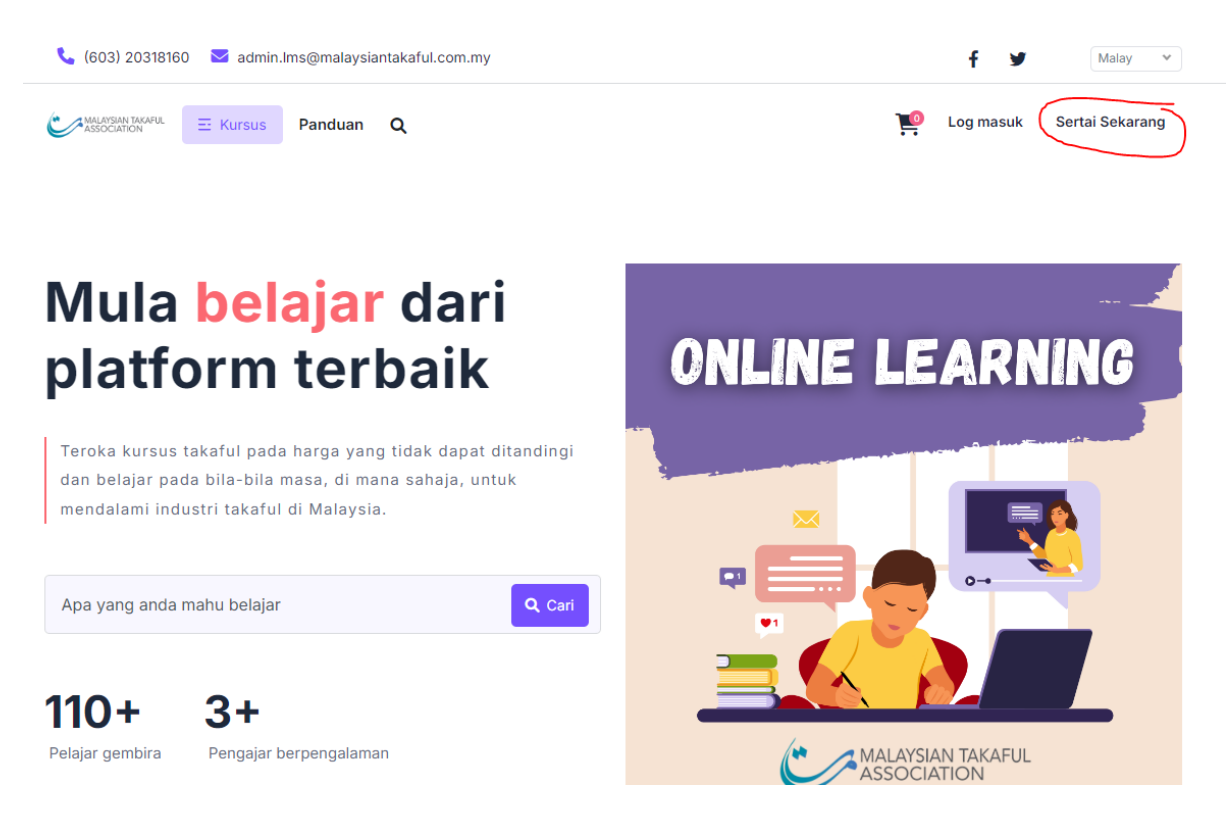

- Di halaman utama, cari butang **"Sertai Sekarang"** atau "Sign Up". Butang ini biasanya terletak di sudut kanan atas halaman.
- Klik butang " Sertai Sekarang" atau "Sign Up" untuk meneruskan ke borang pendaftaran.

| (603) 20318160 🛛 🐱 admin.lms@malaysiantakaful.com.my | f 💆 Malay                                                                                                    |
|------------------------------------------------------|----------------------------------------------------------------------------------------------------|
| HALAMPIAN TAKAPUL E Kursus Panduan Q                 | 💓 Log masuk Sertai Sekaran                                                                                                 |
|                                                      | Daftar!                                                                                                    |
|                                                      | Teroka, belajar, dan berkembang dengan kami. nikmati<br>perjalanan pendidikan yang lancar dan memperkaya. mari<br>bermula! |
|                                                      | Nombor telefon (format: 60109010102)                                                                                       |
|                                                      | 📞 Masukkan nombor telefon anda                                                                                             |
|                                                      | Nama pertama                                                                                                    |
| LOGIN                                                | Lasukkan nama pertama anda                                                                                                 |
|                                                      | Nama akhir                                                                                                    |
|                                                      | 🔔 Masukkan nama akhir anda                                                                                                 |
|                                                      | Emel anda                                                                                                    |
|                                                      | La Masukkan emel anda                                                                                                    |
|                                                      | Kata laluan                                                                                                    |
|                                                      | Maaulikan kata laluan ash anda                                                                                             |

#### Masukkan Maklumat Peribadi:

- Nombor Telefon: Masukkan nombor telefon anda.
- Nama Pertama: Masukkan nama keluarga atau nama terakhir anda.
- Nama Akhir: Masukkan nama yang sering anda gunakan.
- Alamat Emel: Berikan alamat emel yang sah. Ini akan digunakan untuk pengesahan akaun dan komunikasi.

#### Cipta Nama Pengguna dan Kata Laluan:

- Nama Pengguna: Masukkan emel anda. Ini akan menjadi pengenalan anda di platform.
- Kata Laluan: Cipta kata laluan yang kukuh sekurang-kurangnya 8 aksara termasuk campuran huruf besar, huruf kecil, nombor, dan aksara khas.

#### Setuju dengan Terma dan Syarat:

- Baca terma dan syarat serta polisi privasi laman web.
- Tandakan kotak untuk bersetuju dengan terma dan syarat.

#### Langkah 4 : Lengkapkan Pendaftaran

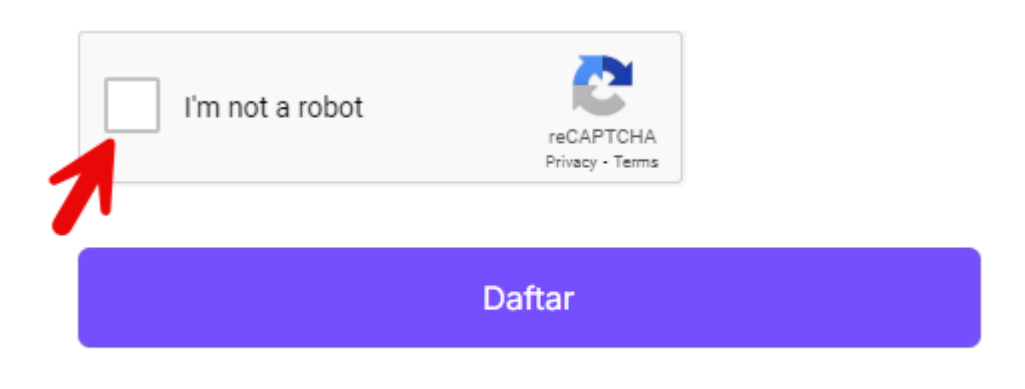

Sudah mempunyai akaun? Log masuk

#### Pengesahan Captcha:

• Lengkapkan sebarang pengesahan CAPTCHA jika diminta. Ini untuk memastikan anda bukan bot.

#### Hantar Borang:

• Selepas mengisi semua ruangan yang diperlukan, klik butang "Daftar" di bawah borang.

Langkah 5 : Log Masuk ke Akaun Baru Anda

- Kembali ke <u>https://learn.takafuleexam.com</u>
- Klik butang "Log In".
- Masukkan nama pengguna dan kata laluan anda.
- Klik "Log In" untuk mengakses akaun baru anda.

| 📞 (603) 20318160 🔤 admin.lms@malaysia                 | antakaful.com.my | f 🕊 Milay 👻               |
|-------------------------------------------------------|------------------|---------------------------|
| Constant State State Panduan                          | ۹                | Kursus saya 💘 ♡ 🧟 🍥       |
| 🕈 Laman Utama 🗲 Kursus saya                           |                  | Tade firm datam server 10 |
| Kursus saya                                           |                  | Pergi ta sacrang gar      |
| K                                                     | ursus            |                           |
|                                                       |                  |                           |
| MTA Test 2<br>mtatest2gmat.com                        |                  |                           |
| de Kursus saya                                        |                  |                           |
| 🗢 Senaral hajat                                       |                  |                           |
| C Marai                                               |                  |                           |
| E) million                                            |                  |                           |
| <ul> <li>Sejarah pembelian</li> <li>Profit</li> </ul> |                  |                           |

#### Langkah 6 : Cara membuat pembelian

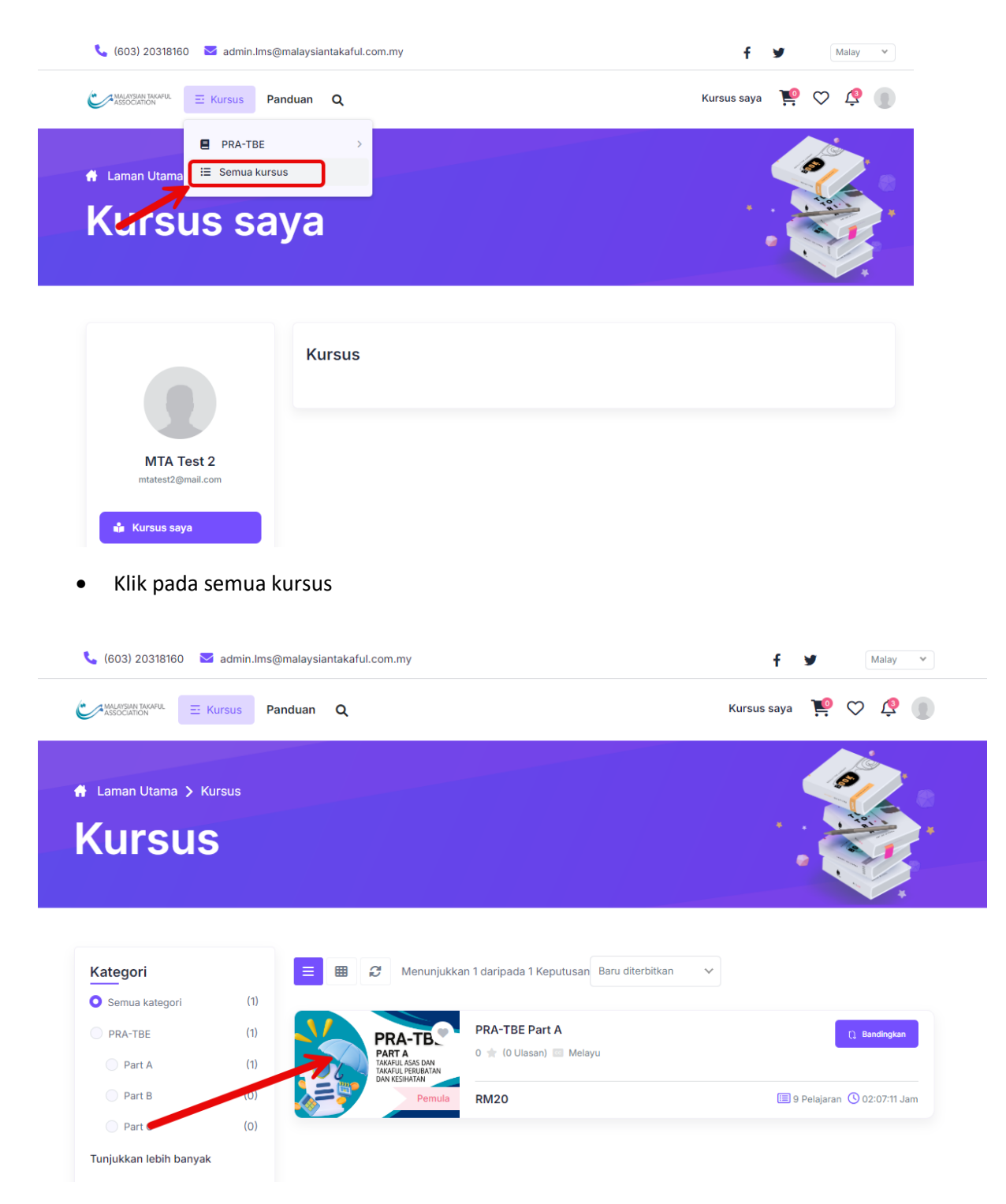

• Kemudian pilih pada kursus yang dipilih

| PRA-TBE Part A<br>Dicipta oleh Takaful4All © 02:07:11 Jam ≗ 22 Daftar ★★★★★ (0 Ulasan) Malay  Dikemaskini terakhir Tue, 06-Aug-2024 |                         |            | PRA-TBE<br>PART A<br>AKAFUL ASAS DAN<br>TAKAFUL PERUBATAN<br>DAN KESIHATAN |                 |         |
|----------------------------------------------------------------------------------------------------|-------------------------|------------|----------------------------------------------------------------------------|-----------------|---------|
| Tinjauan                                                                                                    | 🔝 Kurikulum             | 8 Pengajar | 🕞 Ulasan                                                                   | RM20            | u       |
| Deskripsi ku                                                                                                    | rsus                    |            |                                                                            | 😑 Kuliah        | 9       |
| PRA-TBE Part A                                                                                                    |                         |            |                                                                            | Tahap kemahiran | Pemula  |
| Apa yang aka                                                                                                    | an saya pelajari?       |            |                                                                            | Tempoh tamat    | 1 Bulan |
| BAB 1: ASAS-AS                                                                                                    | AS SYARIAH DAN MU'ĀMALĀ | т          |                                                                            | 🐔 Sijil         | Ya      |
| BAB 2: PENGEN                                                                                                    | ALAN KEPADA TAKAFUL DAN | INSURANS   |                                                                            |                 |         |
| BAB 3: KONSEP                                                                                                    | RISIKO DALAM TAKAFUL    |            |                                                                            | + Tambah ke     | troli   |
| BAB 4: PRINSIP                                                                                                    | ASAS BERKAITAN KONTRAK  | TAKAFUL    |                                                                            | 🚍 Beli sekara   | ang     |

• Jika anda beli 1 produk sahaja, klik pada "Beli sekarang". Jika anda ingin menambah produk lain boleh memilih "Tambah ke troli".

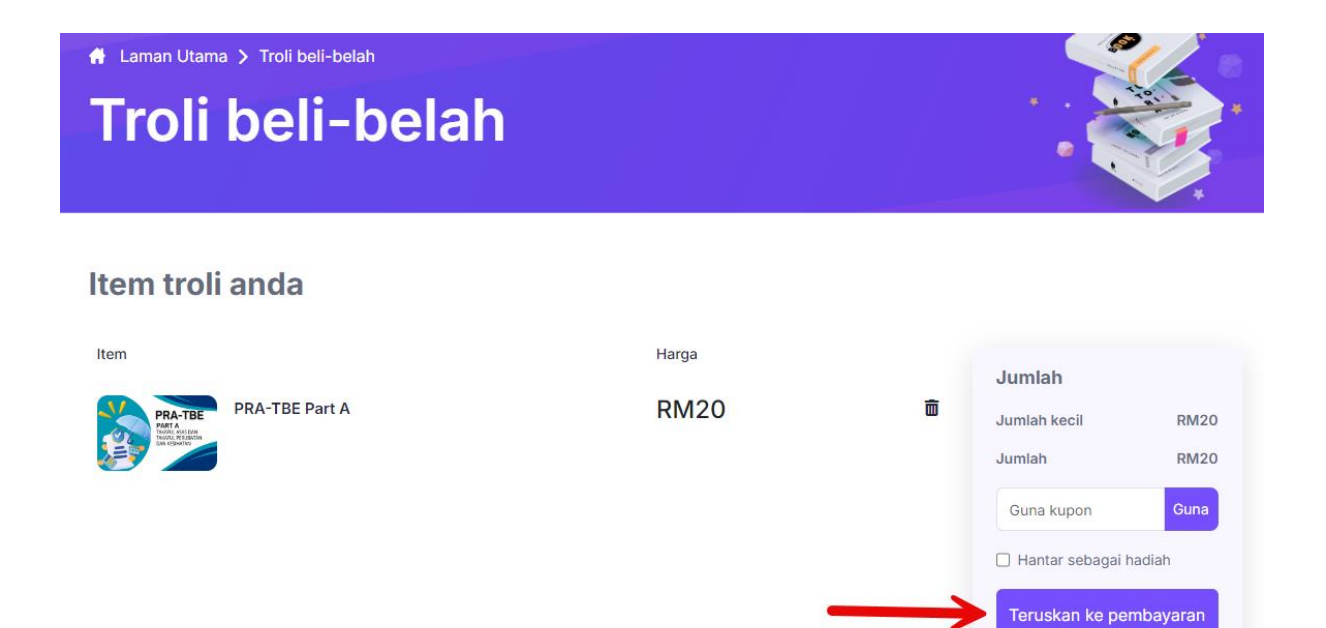

• Seterusnya pilih "Teruskan ke pembayaran".

#### **Buat pembayaran**

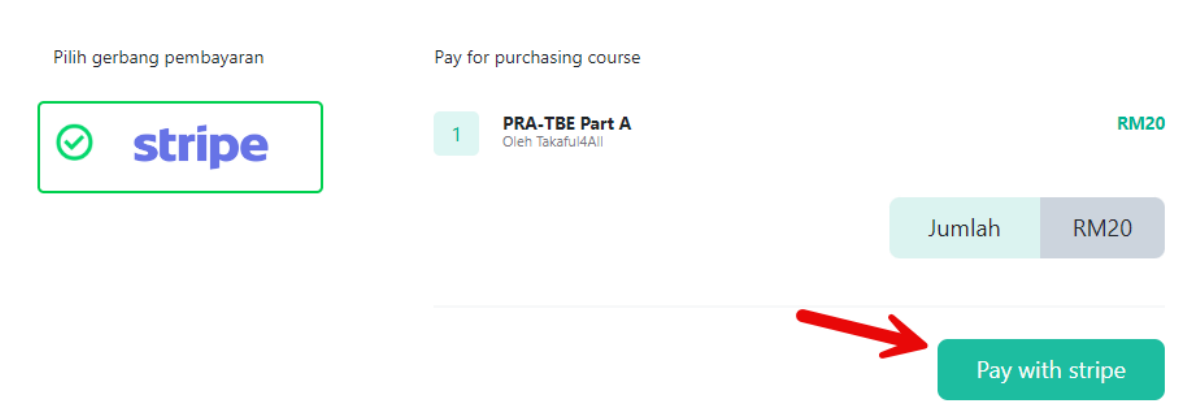

×

• Klik pada stripe dan klik butang "Pay with Stripe"

| ← 🗇 Malaysian Takaful Association | G Pay Pay with <b>S link</b>           |
|-----------------------------------|----------------------------------------|
| Pay for purchasing course         | Or pay another way                     |
|                                   | Payment method                         |
|                                   | FPX Bank Select bank                   |
|                                   | Name                                   |
|                                   | Pay                                    |
|                                   | Powered by <b>stripe</b> Terms Privacy |

- Masukkan "Email", Pilih salah 1 daripada 3 pilihan "Payment Method" dan "Nama" di dalam form yang disediakan.
- Kemudian klik butang "Pay".
- Setelah selesai membuat pembayaran dan pembayaran anda Berjaya, Sistem akan bawa ke dashboard untuk mulakan pembelajaran.

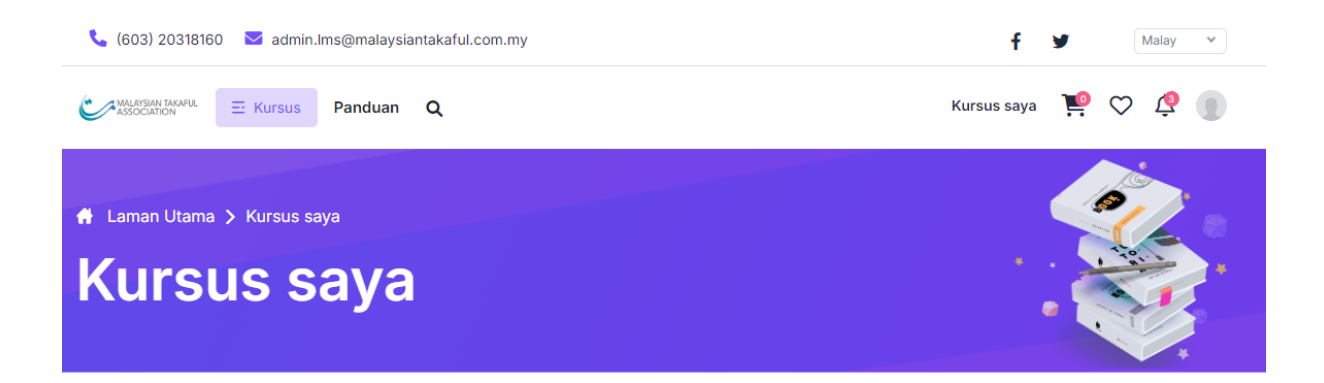

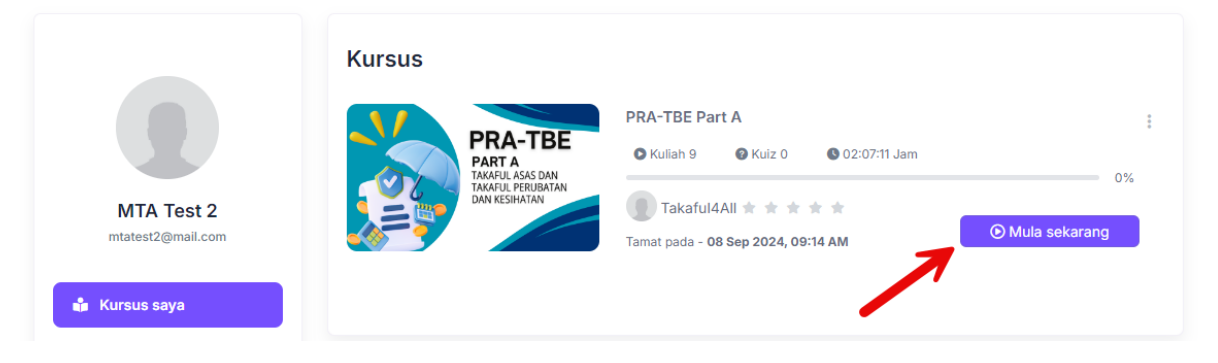

• Klik butang "Mula Sekarang" untuk memulakan.

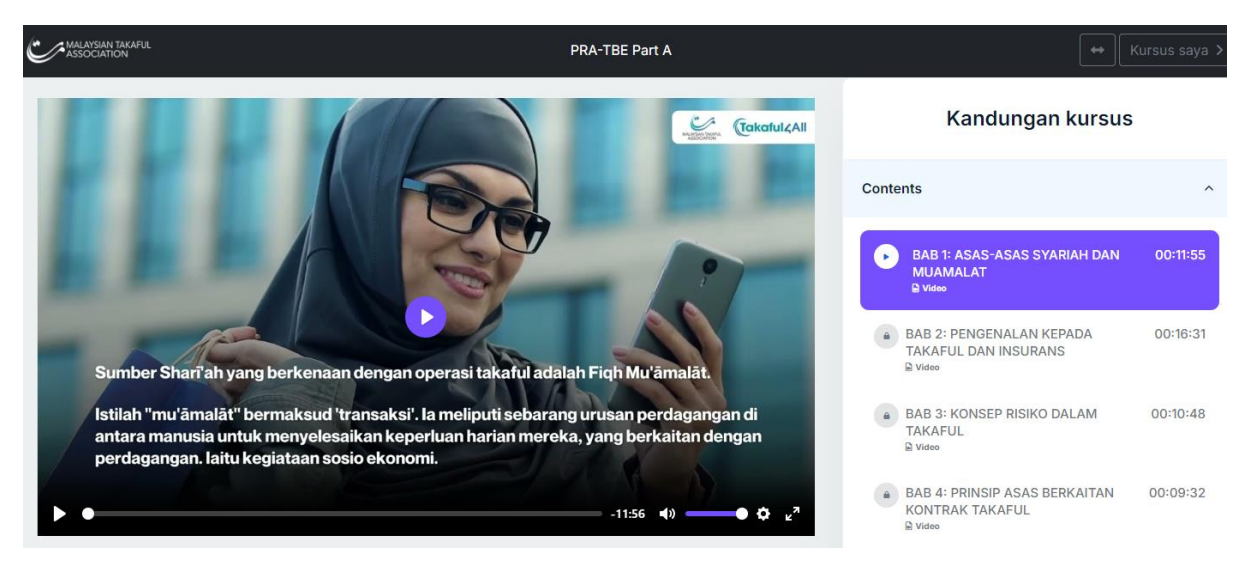

• Tonton semua video dan selesaikan kuiz hingga tamat untuk mendapatkan sijil completion jika anda mencapai 100%.

| Sijil |                                                                             |  |
|-------|-----------------------------------------------------------------------------|--|
|       | 100%                                                                        |  |
|       | Syabas!                                                                     |  |
|       | Tahniah!!!<br>Anda kini layak untuk memuat turun sijil penyelesaian kursus. |  |
|       | Dapatkan sijil                                                              |  |

• Klik butang "Dapatkan sijil". Anda boleh memuat turun sijil tersebut.

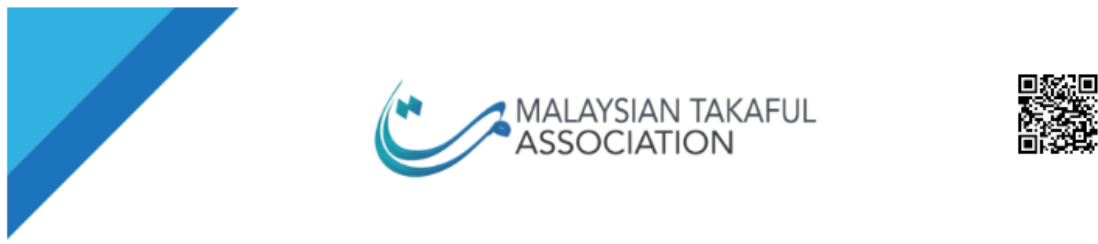

# CERTIFICATE OF COMPLETION

This is to certify that

# Ahmad Daniel

Successfully completed the course on

## PRA-TBE Part A

MALAYSIAN TAKAFUL ASSOCIATION

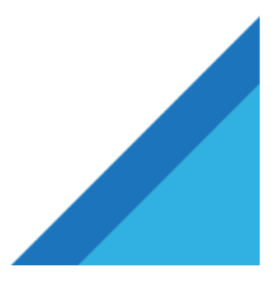

Muat turun

#### Penyelesaian Masalah

#### Emel Tidak Diterima:

• Jika anda tidak menerima emel pengesahan, periksa folder spam/junk anda. Jika tiada di situ, minta emel pengesahan baru dari halaman pendaftaran.

#### Lupa Kata Laluan:

• Jika anda terlupa kata laluan, gunakan pautan "Forgot Password" di halaman log masuk untuk menetapkannya semula.

#### Isu Teknikal:

• Untuk sebarang isu teknikal semasa pendaftaran, hubungi pasukan sokongan laman web melalui cara yang disediakan.

Dengan mengikuti langkah-langkah ini, anda seharusnya dapat mendaftar untuk akaun di <u>https://learn.takafuleexam.com</u> dengan berjaya. Jika anda menghadapi sebarang masalah, rujuk kepada petua penyelesaian masalah atau hubungi <u>admin.lms@malaysiantakaful.com.my</u> untuk bantuan.

~Terima kasih~